## CRIAÇÃO DE DWF'S NO AUTOCAD (PAPER SPACE)

Para a criação de ficheiro DWF no Paper Space deverá proceder da seguinte forma:

- 1- No menu "File", clique em "Publish...";
- 2- Editar a lista de folhas que pretende imprimir e adicione ou remova folhas com os comandos "Add sheets" ou "Remove Sheets";
- 3- Selecionar "Publish Options";

| lone<br>ublish to:<br>DWFx<br>Automatically lo | v ad all open drawings                        | Publish<br>Locatio<br>File typ<br>Naming<br>Layer ii<br>Merge | Options<br>n: C:\U<br>e: Multi<br>: Promp<br>nformat | s Informatio<br>Isers\HP\do<br>i-sheet file<br>ot for name<br>tion: Include<br>Lines overv | n<br>cuments\<br>vrite |    |           |  |
|------------------------------------------------|-----------------------------------------------|---------------------------------------------------------------|------------------------------------------------------|--------------------------------------------------------------------------------------------|------------------------|----|-----------|--|
|                                                |                                               | Pul                                                           | olish Op                                             | itions                                                                                     | 3                      |    |           |  |
| Sheet Name                                     |                                               | 3D D                                                          | NF                                                   | Page Set                                                                                   | up                     | St | atus      |  |
| REDE DRENA                                     | GEM PLUVIAIS-PLANTA RC                        |                                                               |                                                      | En <defa< td=""><td>ault: None&gt;</td><td>~~</td><td>No errors</td><td></td></defa<>      | ault: None>            | ~~ | No errors |  |
| REDE_DRENA                                     | GEM_PLUVIAIS-CORTE<br>GEM_PLUVIAIS-PORMENORES |                                                               |                                                      | CDef                                                                                       | ault: None>            | 2  | No errors |  |
|                                                | -                                             |                                                               |                                                      |                                                                                            |                        |    |           |  |
| <<br>Selected Sheet                            | -<br>Details                                  | Publish Output                                                |                                                      |                                                                                            |                        |    |           |  |

- 4- Escolher a pasta de destino do ficheiro "Location";
- 5- Escolher em "Type" a opção "Multi-sheet file";
- 6- Escolher em "Layer information" a opção "Include";
- 7- Fazer "OK";

| Default output location | n (plot to file)       |
|-------------------------|------------------------|
| Location                | C:\Users\HP\documents\ |
| General DWF/PDF opti    | ons                    |
| Туре                    | Multi-sheet file 5     |
| Naming                  | Prompt for name        |
| Name                    | N/A                    |
| Layer information       | Include 6              |
| Merge control           | Lines overwrite        |
| DWF data options        |                        |
| Password protection     | Disabled               |
| Password                | N/A                    |
| Block information       | Don't include          |
| Block template file     | N/A                    |
| 3D DWF options          |                        |
| Group by Xref hiera     | N/A                    |

8- Selecionar "Publish";

| heet List:<br>None<br>ublish to:<br>DWFx<br>Automatically lo | All open drawings                             | 4              | Publish Option<br>Location: C: V<br>File type: Mul<br>Naming: Prom<br>Layer informa | ns Information<br>Users\HP\doci<br>ti-sheet file<br>npt for name<br>ation: Include                                                                     | uments\                  |                                                  |  |
|--------------------------------------------------------------|-----------------------------------------------|----------------|-------------------------------------------------------------------------------------|----------------------------------------------------------------------------------------------------|--------------------------|--------------------------------------------------|--|
| X. X <u>I</u>                                                |                                               |                | Publish O                                                                           | ptions                                                                                                    | nte                      |                                                  |  |
| Sheet Name                                                   |                                               |                | 3D DWF                                                                              | Page Setu                                                                                                    | p                        | Status                                           |  |
|                                                              | GEM PLUVIAIS-PLANTA RC                        |                |                                                                                     | Fin Chefa                                                                                                    | It: None>                |                                                  |  |
| REDE_DRENA                                                   | GEM_PLUVIAIS-CORTE<br>GEM_PLUVIAIS-PORMENORES |                |                                                                                     | ED <defa< th=""><th>ult: None&gt;<br/>ult: None&gt;</th><th>Vo errors<br/>No errors</th><th></th></defa<>                                              | ult: None><br>ult: None> | Vo errors<br>No errors                           |  |
| REDE_DRENA                                                   | GEM_PLUVIAIS-CORTE<br>GEM_PLUVIAIS-PORMENORES |                |                                                                                     | 昭 <defa<br>記 <defa< th=""><th>ult: None&gt;<br/>ult: None&gt;</th><th><ul> <li>No errors</li> <li>No errors</li> </ul></th><th></th></defa<></defa<br> | ult: None><br>ult: None> | <ul> <li>No errors</li> <li>No errors</li> </ul> |  |
| REDE_DRENA     REDE_DRENA     Selected Sheet                 | GEM_PLUVIAIS-CORTE<br>GEM_PLUVIAIS-PORMENORES | Publish Output |                                                                                     | 昭子 <defa<br>편집 <defa< td=""><td>ult: None&gt;<br/>ult: None&gt;</td><td>Vo errors</td><td></td></defa<></defa<br>                                      | ult: None><br>ult: None> | Vo errors                                        |  |

Para visualizar, editar ou acrescentar outros ficheiros num único ficheiro DWF, deverá instalar e utilizar o "Autodesk Design Review".